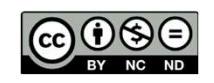

DEMOCOURSE REEL BY NO ND licensed under <u>CC BY-NC-ND 4.0</u> DEMO COURSE for FKAL Students 2024 © 2024 by Md Hafizi Ahsan is

## **DEMO COURSE**

for

**FKAL STUDENTS 2024** 

All new students joining FKAL are expected to enrol this demo course on ITEL and to complete all the activities

Developed by: MD HAFIZI AHSAN

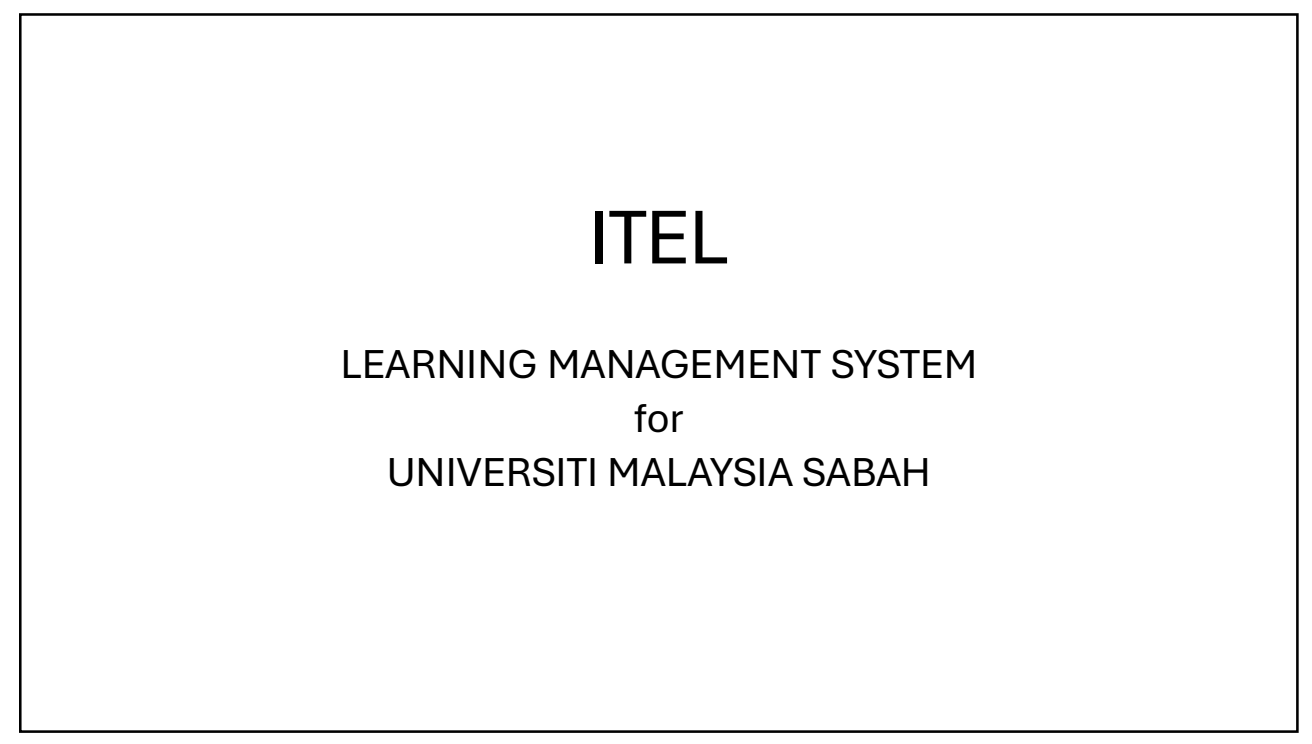

## STEP 1: GO TO ITEL@UMS

- On your web browser, go to https://itel.ums.edu.my and click Login/Register on the upper right corner of the screen, or
- You can type https://itel.ums.edu.my/login to get the login page straight away.

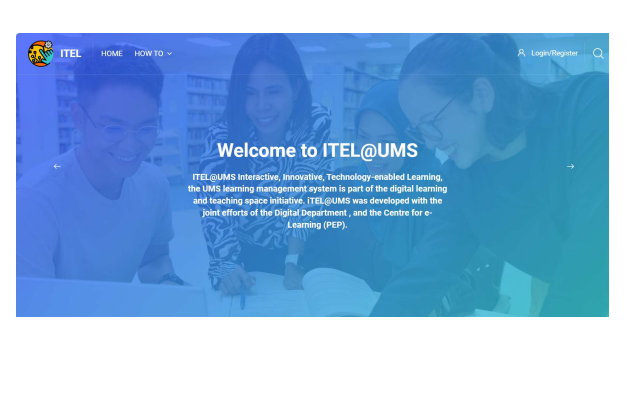

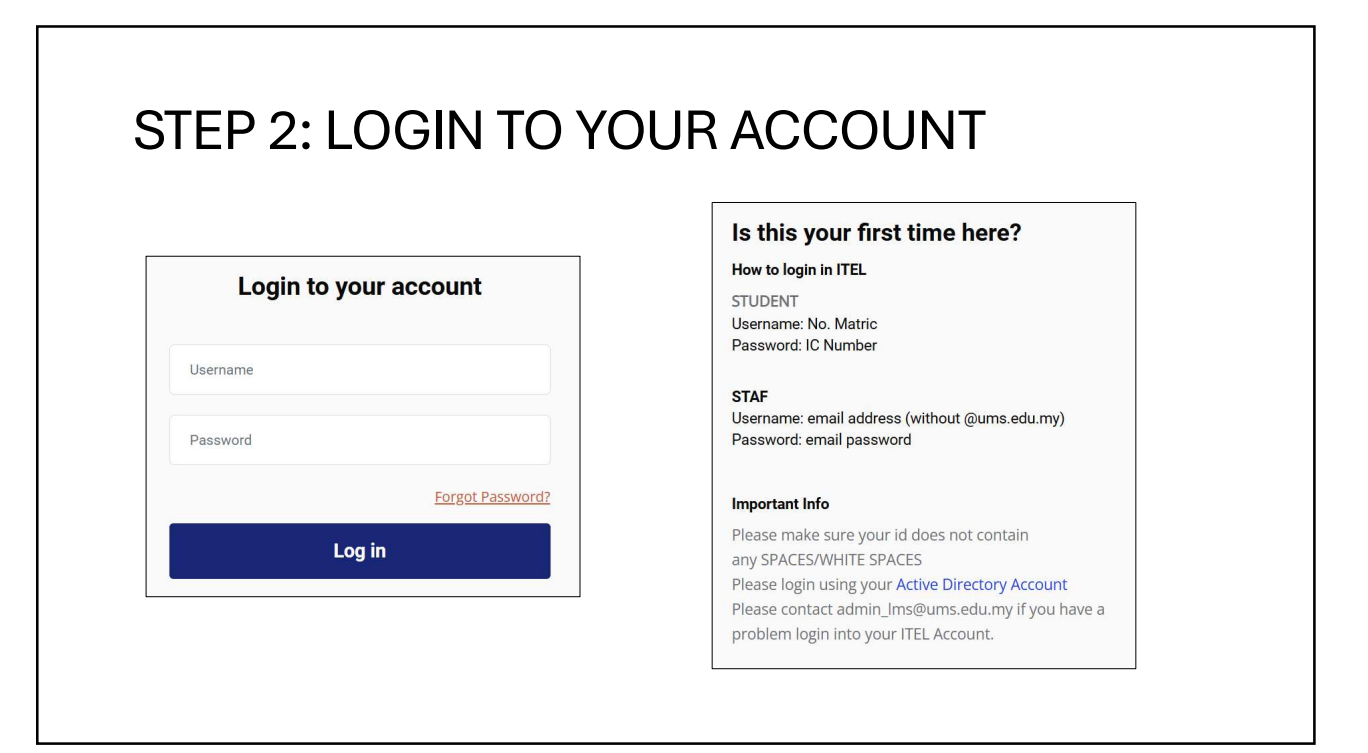

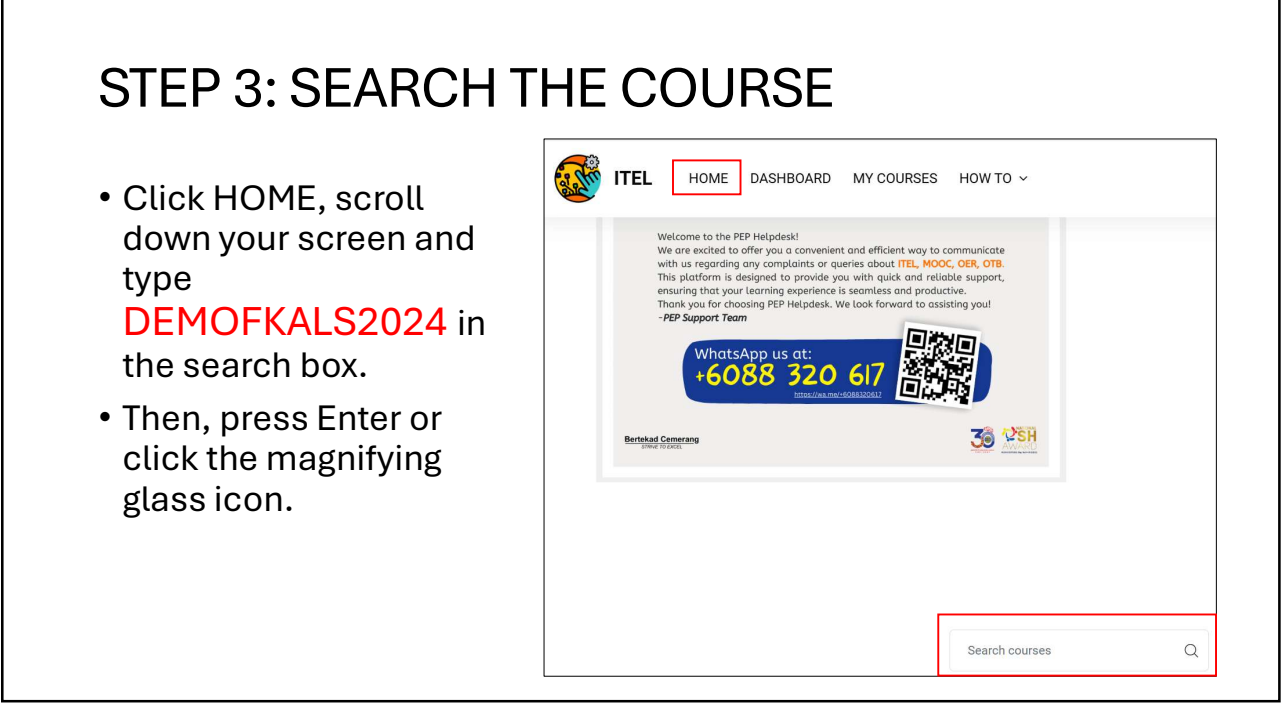

| STEP 4: ENROL TH                                             | HE COURSE                                                               |
|--------------------------------------------------------------|-------------------------------------------------------------------------|
| <ul> <li>The course is called<br/>DEMO COURSE FOR</li> </ul> | <ul> <li>Click the 'Enrol Me' button for<br/>self-enrolment.</li> </ul> |
| FKAL STUDENTS 2024                                           | Enrolment options                                                       |
| Search results: 1                                            | DEMO COURSE FOR FKAL STUDENTS 2024                                      |
| DEMO COURSE FOR FKAL STUDENTS<br>2024                        |                                                                         |
| ●<br>                                                        | <ul> <li>Self enrolment (Student)</li> </ul>                            |
| <u>گ</u> 1                                                   | Self enrolment (Student)     No enrolment key required.     Enrol me    |

| TEP 5: YOU ARE ENRC                            | ILLED!                                         |
|------------------------------------------------|------------------------------------------------|
| DEMO COURSE FOR FK<br>Dashboard / My Course    | AL STUDENTS 2024<br>s / DEMOFKAL               |
|                                                |                                                |
| Course Participants Grades Competencies More - |                                                |
|                                                |                                                |
| Course Content                                 | Category: Fakulti Kewangan Antarabangsa Labuan |
| You are enrolled in the course.                | ×                                              |
| General                                        | Collapse all                                   |

 STEP 6: READ THE WELCOME MESSAGE

 ✓ General

 Collapse all

 Welcome!

 This demo course is designed to provide a first-time experience using ITEL for new students studying in the Fakulti Kewangan Antarabangsa Labuan (FKAL).

 You need to complete each activity below to proceed to the next one.

 There is no deadline for any activity in this demo course.

## STEP 7: COMPLETE ALL ACTIVITIES

- There are four (4) activities to be completed.
- Complete each activity to proceed to the next activity.
- For example, you need to watch the video What is Financial Literacy? | Introduction before you can join the forum.

| • 1 | Financial Literacy                                                                               |  |  |
|-----|--------------------------------------------------------------------------------------------------|--|--|
| €   | URL<br>What is Financial Literacy?   Introduction                                                |  |  |
| Þ   | FORUM<br>How do you experience financial literacy?                                               |  |  |
|     | Not available unless: The activity What is Financial Literacy?   Introduction is marked complete |  |  |
| 2   | quiz<br>Quiz 1                                                                                   |  |  |
|     | Not available unless: The activity How do you experience financial literacy? is marked complete  |  |  |
| 2   | ASSIGNMENT<br>Assignment 1 (Google Scholar)                                                      |  |  |
|     | Not available unless: The activity <b>Quiz 1</b> is marked complete                              |  |  |

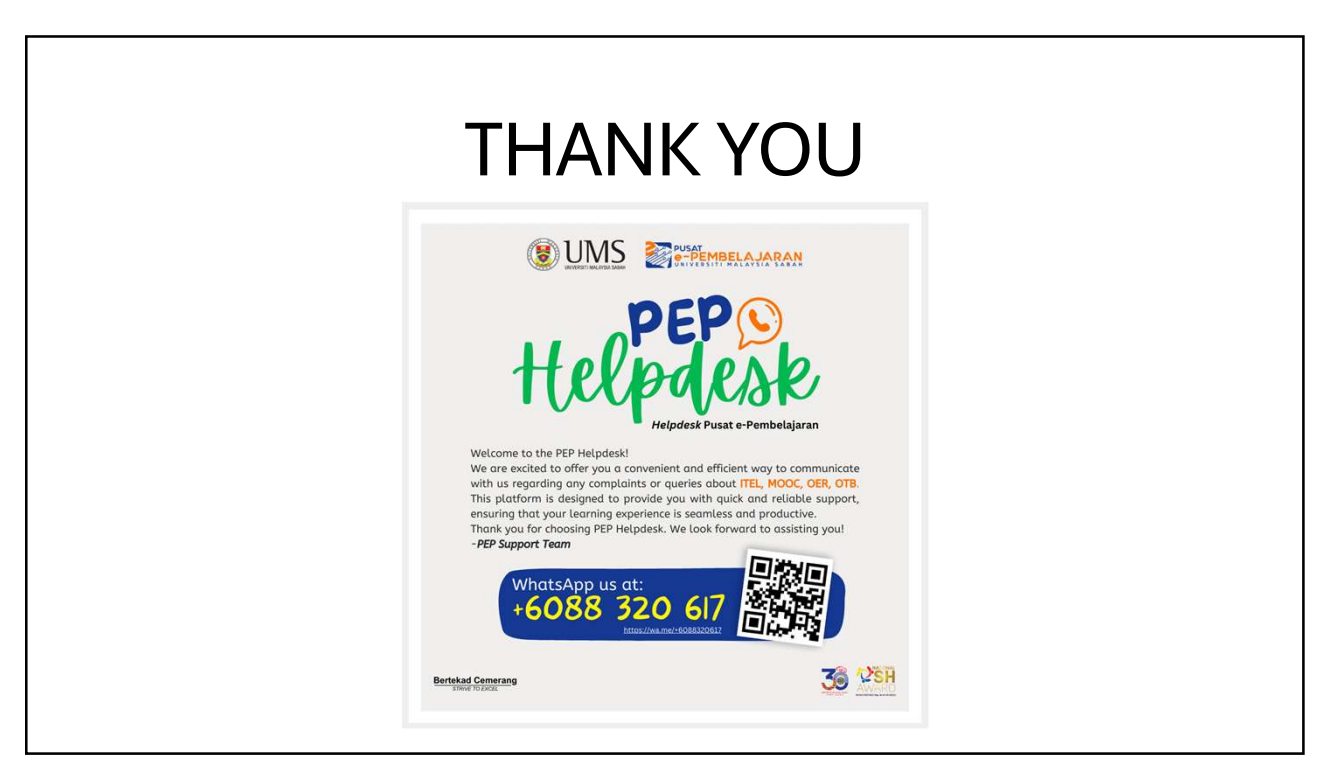